## Инструкция для пользователя с ролью «Абитуриент»

## 1. Основные функции пользователя с ролью «Абитуриент» являются:

- регистрация в веб-приложении;

– подтверждение регистрации аккаунта посредством электронной почты;

– авторизация в веб-приложении;

– добавление заявления на участие в тестировании (с возможностью оплатить тестирование онлайн);

Абитуриент для подачи *заявления* на участие в Едином национальном тестировании (далее - ЕНТ) должен зарегистрироваться, далее авторизоваться в системе. Страница авторизации/регистрации веб-приложения показа ниже (рисунок 1).

|        | EHT 2021    |
|--------|-------------|
| Логин  | или Email   |
| Пароль |             |
|        | Войти       |
|        | Регистрация |
|        | Инструкция  |

Рисунок 1- Авторизация/регистрация в веб-приложении

Если вы посетили страницу впервые, необходимо зарегистрироваться в системе. Для этого необходимо нажать на кнопку «Регистрация» (рисунок 1) и на окрывшейся странице заполнить форму (рисунок 2), введя данные: - Адрес электронной почты (e-mail) (*обязательное поле*);

После ввода данных необходимо нажать на кнопку «Регистрация».

|  | Тіркеу / Регистрация |  |
|--|----------------------|--|
|  |                      |  |
|  |                      |  |

Рисунок 2 – Регистрация в системе

Далее система выдаст информативное сообщение (рисунок 3).

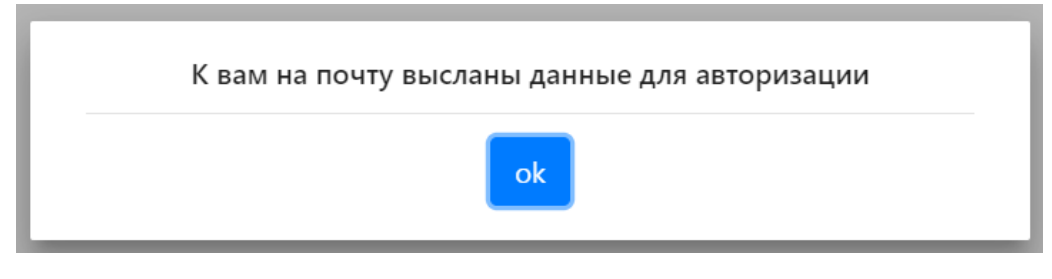

Рисунок 3 – Сообщение о регистрации в системе

Система отправляет письмо на указанный при регистрации электронный адрес, которое содержит логин и пароль для авторизации в системе.

Внимание! Если вы не нашли письмо в папке «Входящие», проверьте папки «Вся почта» и «Спам».

После авторизации открывается страница, на которой будет отображена форма подачи заявления (рисунок 4а).

| О Выпускник школы текущего года              | О Условно зачисленные в ВУЗ | 🔘 Переводники с творческих специальностей |
|----------------------------------------------|-----------------------------|-------------------------------------------|
| (СН / ИИН тестируемого *                     |                             |                                           |
| eri / Фамилия тестируемого                   |                             |                                           |
| ты / Имя тестируемого                        |                             |                                           |
| жесінің аты / Отчество тестируемого          |                             |                                           |
| Гелефон тестируемого *                       |                             |                                           |
| in all                                       |                             |                                           |
| -<br>Азаматтыгы / Гражданство тестируемого * |                             |                                           |
| ŕпты / Национальность тестируемого *         |                             |                                           |

Рисунок 4(а) – Форма подачи предварительного заявления

Для того, чтобы заполнить форму заявления необходимо:

- Выбрать категорию заявителя:

- 1. выпускники школы текущего года,
- 2. условно-зачисленные студенты,
- 3. студенты, переводящиеся с творческих ГОП
- Ввести ИИН заявителя

- Фамилия, Имя, Отчество отобразятся автоматически по результатам ввода ИИН.

- Ввести телефон (обязательное поле);

- Ввести адрес электронной почты (e-mail) (обязательное поле);

- Указать гражданство (обязательное поле);

- Указать национальность (обязательное поле);

- Указать пол (обязательное поле).

Далее необходимо заполнить поля в зависимости от выбранной категории заявителя.

В случае, если заявитель – выпусник школы текущего года (рисунок 4б), ему необходимо:

- Выбрать область школы обучения;

- Выбрать район школы обучения;

- Выбрать наименование школы обучения из списка школ;

- Выбрать место сдачи тестирования (выбор доступен в пределах области обучения);

- Выбрать язык тестирования:

1. казахский,

2. русский,

3. английский.

В случае выбора английского языка сдачи, необходимо выбрать язык сдачи для предмета «История Казахстана»: казахский, русский.

- В случае наличия международного сертификата английского языка необходимо указать его вид и балл.

| Оолысы / Ооласть -                         |                                                               |                      |                                                        |   |
|--------------------------------------------|---------------------------------------------------------------|----------------------|--------------------------------------------------------|---|
| Актюбинская                                |                                                               |                      |                                                        | * |
| Аудан / Район *                            |                                                               |                      |                                                        |   |
| Темирский                                  |                                                               |                      |                                                        | * |
| Мектеп / Школа *                           |                                                               |                      |                                                        |   |
| Коммунальное государственное учреждение '  | Общеобразовательная шко                                       | ла им. Ж.Кереева" го | осударственного учреждения "Темирский районный отдел . |   |
| Место сдачи тестирования *                 |                                                               |                      |                                                        |   |
| Филиал при Баишев Университете города Акт  | обе РГКП "Национальный ц                                      | ентр тестирования"N  | ЛОН РК                                                 | • |
| Тест тапсыру тілі / Язык тестирования:     | 🔘 Қазақ/Казахский                                             | О Орыс/Русский       | О Ағылшын/Английский                                   |   |
| международный сертификат английского языка |                                                               |                      |                                                        |   |
| нет                                        |                                                               |                      |                                                        | - |
|                                            |                                                               |                      |                                                        |   |
|                                            |                                                               |                      |                                                        |   |
| Алдын                                      | Алдын-ала өтініш жіберу / Отправить предварительное заявление |                      |                                                        |   |

Рисунок 4 (б) – Форма подачи предварительного заявления для выпусника школы текущего года

В случае, если заявитель – условно-зачисленный студент или студент, переводящийся с творческой ГОП (рисунок 4в), ему необходимо:

- Выбрать город расположения вуза;
- Выбрать вуз обучения;
- Выбрать город сдачи тестирования;
- Выбрать язык тестирования:
  - 1. казахский,
  - 2. русский,
  - 3. английский.

В случае выбора английского языка сдачи, необходимо выбрать язык сдачи для предмета «История Казахстана»: казахский, русский.

- В случае наличия международного сертификата английского языка необходимо указать его вид и балл.

| ВУЗ обучения *                             |                                      |                |                      |  |
|--------------------------------------------|--------------------------------------|----------------|----------------------|--|
| Тест тапсыру тілі / Язык тестирования:     | 🔘 Қазақ/Казахский                    | Орыс/Русский   | О Ағылшын/Английский |  |
| Город сдачи тестирования *                 |                                      |                |                      |  |
| международный сертификат английского языка |                                      |                |                      |  |
| нет                                        |                                      |                |                      |  |
|                                            |                                      |                |                      |  |
| Алдын                                      | н-ала өтініш жіберу / О <sup>.</sup> | править предва | рительное заявление  |  |

Рисунок 4 (в) – Форма подачи предварительного заявления для условно-зачисленного студента/студента, переводящегося с творчиеской ГОП

Заполнив все обязательные поля формы необходимо нажать на кнопку «Отправить заявление».

Далее заявителю необходимо произвести оплату за тестирование (рисунок 5).

| Қазақша / Русский язык                                                                          |
|-------------------------------------------------------------------------------------------------|
| Произвести оплату за тестирование                                                               |
| Номер заказа: 0                                                                                 |
| Способ оплаты:<br>Kaspi Onnata картой Onnata через отделение банка(имеется квитанция об оплате) |
| Сформировать заказ                                                                              |
| Статус заказа : Не оплачено                                                                     |
| Обновить статус оплаты                                                                          |
| ВНИМАНИЕ: Для завершения подачи заявления необходимо произвести оплату                          |

Рисунок 5 – форма для осуществления оплаты за тестирование

Это можно осуществить тремя способами:

Город расположения ВУЗа

1) Через приложение Каспи банка (рисунок 6);

Для этого необходимо нажать на кнопку «Сформировать заказ» для формирования номера заказа и следовать иструкциям, указанным на форме при выборе оплаты через приложение Каспи банка.

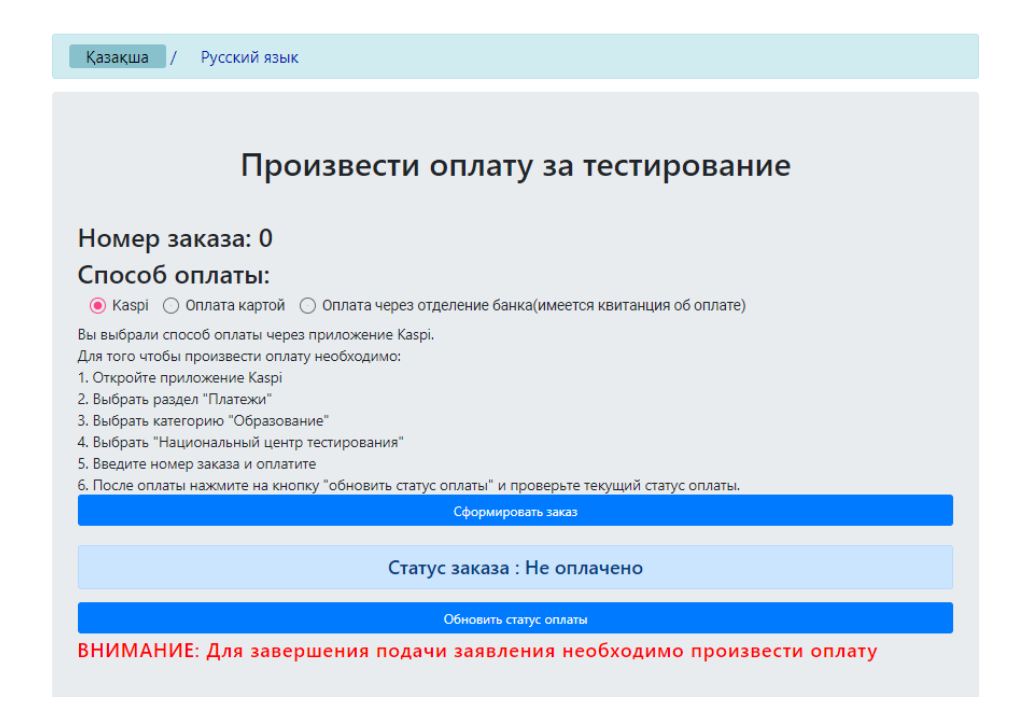

Рисунок 6 – форма для осуществления оплаты за тестирование, выбор оплаты через приложение Каспи банка

2) Онлайн-оплатой с помощью банковской картой (рисунок 7);

Для этого необходимо нажать на кнопку «Сформировать заказ» для формирования номера заказа, затем нажать на кнопку «Перейти к оплате» и осуществить онлайн-оплату с помощью банковской карты.

| Казакша / Русский язык                                                                                |
|----------------------------------------------------------------------------------------------------|
|                                                                                                    |
| Произвести оплату за тестирование                                                                     |
| Номер заказа: 0                                                                                       |
| Способ оплаты:<br>О Каѕрі 💿 Оплата картой О Оплата через отделение банка(имеется квитанция об оплате) |
| Сформировать заказ                                                                                    |
| Статус заказа : Не оплачено                                                                           |
| Обновить статус оплаты                                                                                |
| ВНИМАНИЕ: Для завершения подачи заявления необходимо произвести оплату                                |

Рисунок 7 – форма для осуществления оплаты за тестирование, выбор онлайн-оплаты с помощью банковской карты

3) Через отделение банка (при наличии квитанции об оплате за тестирование) (рисунок 8).

В случае оплаты через отделение банка и наличия квитанции об оплате заявителю необходимо связаться с сотрудником вуза/ППЕНТ по указанным в данной форме контактам для завершения регистрации заявления на участие в тестирование. Сотруднику вуза/ППЕНТ необходимо сообщить номер заявления (рисунок 9) и предоставить квитанцию об оплате.

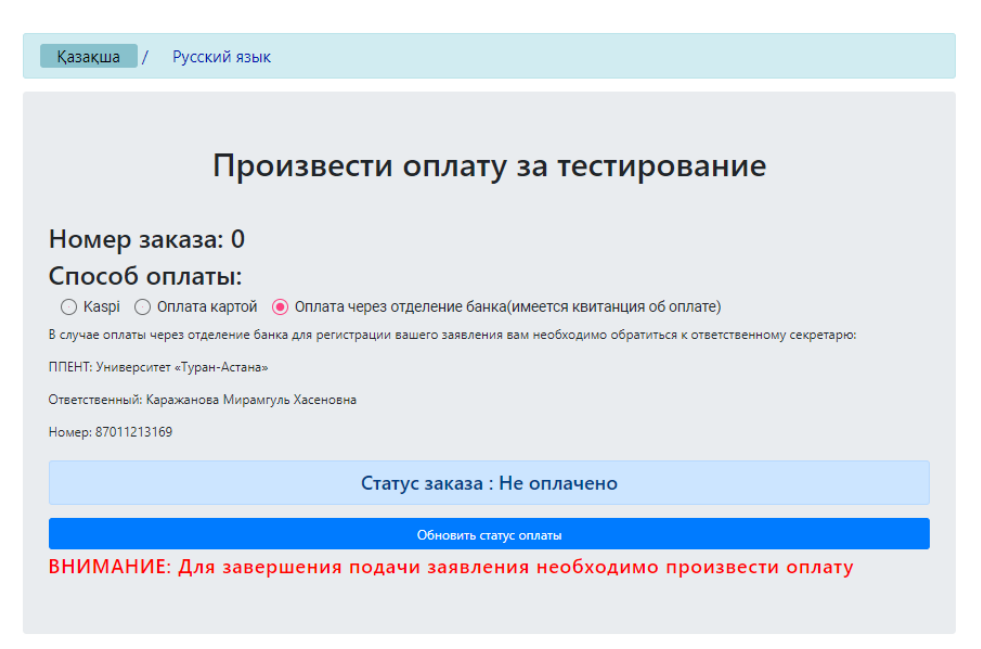

Рисунок 8 – форма для осуществления оплаты за тестирование, выбор оплаты через отделение банка (при наличии квитанции об оплате за тестирование).

После осуществления оплаты за тестирование заявителю необходимо нажать на кнопку «Обновить статус оплаты». В случае успешной оплаты статус оплаты с «Не оплачено» сменится на «Оплачено».

В нижней части данной страницы расположена форма (рисунок 9), отображающая номер Заявления, актуальную информацию о заявлении и текущий статус заявления.

В случае успешной оплаты или регистрации сотрудником вуза/ППЕНТ заявления, оно считается зарегистрированным, текущий статус сменится с «Ожидается оплата» на «Зарегистрировано».

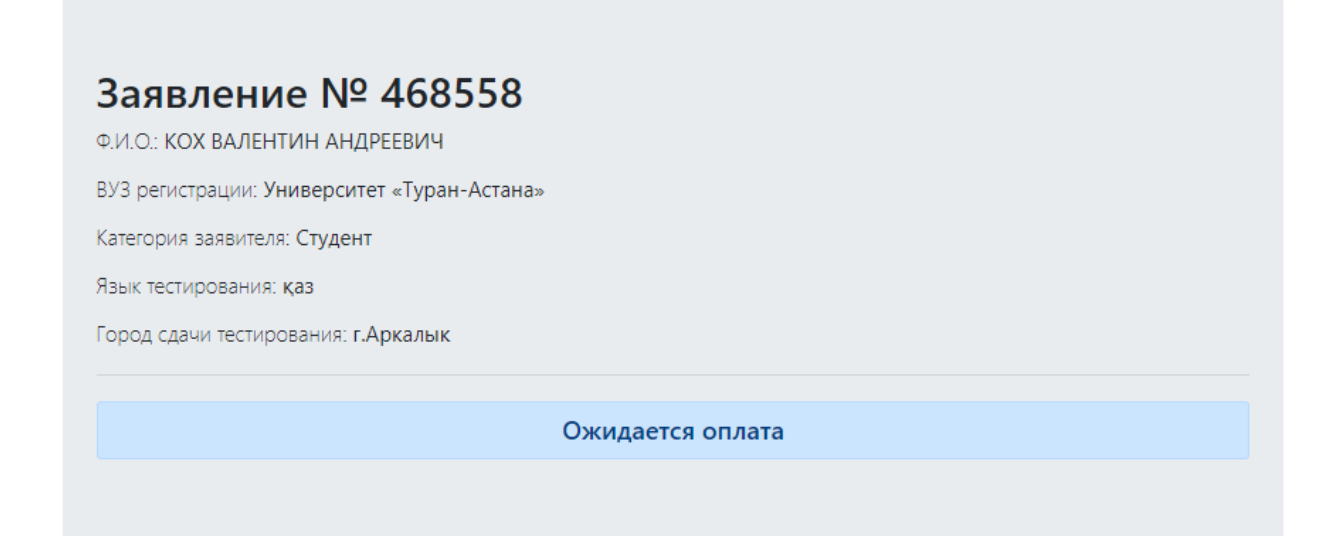

Рисунок 9 – форма для отображения информации о заявлении с текущим статусом